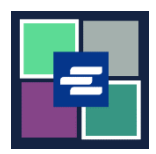

## HƯỚNG DẪN BẮT ĐẦU NHANH VỀ KC SCRIPT PORTAL: CẬP NHẬT THÔNG TIN CÁ NHÂN CỦA QUÝ VỊ

Hướng dẫn bắt đầu nhanh này sẽ hướng dẫn cách cập nhật thông tin tài khoản, bao gồm địa chỉ và thông tin liên hệ của quý vị.

Lưu ý: Quý vị phải đăng nhập vào tài khoản Cổng Thông Tin của mình để thực hiện quy trình này.

| <ol> <li>Nhấp vào mũi tên thả<br/>xuống bên cạnh My Account<br/>(Tài Khoản Của Tôi) trong<br/>thanh điều hướng trên cùng.</li> <li>Chọn tên quý vị.</li> </ol> | King County Superior Court<br>Clerk's Office         Welcome to the Records Access Portat         Home       Records Request       Sealed Case Access       Portation         Home       Records Request       Sealed Case Access       Case Search       Certified Copy Verification         Hidavit search and Download       My Messages       My Account •       Logoxt         Affidavit Search and Download       Elizabeth Ratzlaff       My Orders         Option       Date Created       No       •       • |
|----------------------------------------------------------------------------------------------------|----------------------------------------------------------------------------------------------------|
| 2. Nhấp vào tab Account (Tài<br>Khoản).                                                                                                    | My Account<br>Account<br>My Cart<br>Password<br>Personal Information<br>First Name<br>Elizabeth<br>Last Name<br>Ratzlaff                                                                                                    |
| <ol> <li>Nhấp vào Personal<br/>Information (Thông Tin Cá<br/>Nhân). Nhập thông tin mới<br/>của quý vị.</li> </ol>                                              | My Account         Account       My Cart       Password         Account       Personal Information         Personal Information       First Name *         Elizabeth       Please enter your first name                                                                                                    |
| 4. Nhấp vào nút Save (Lưu).                                                                                                    | Save                                                                                                    |
| 1 - 1 + 1 + 1 + 1 + 1 + 1 + 1 + 1 + 1 +                                                                                                    | 🛃 King County                                                                                                    |

**Superior Court Clerk's Office**